ที่ มส ๐๐๓๓.๐๐๒ / ว

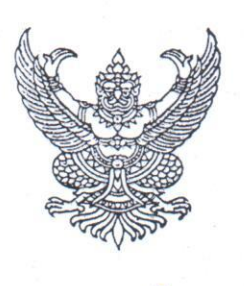

สำนักงานสาธารณสุขจังหวัดแม่ฮ่องสอน ถนนขุนลุมประพาส มส. ๕๘๐๐๐

มีนาคม ๒๕๖๗

เรื่อง ขอให้เร่งรัดการขับเคลื่อนนโยบาย "๓๐ บาท รักษาทุกที่ ด้วยบัตรประชาชนใบเดียว"

เรียน ผู้อำนวยการโรงพยาบาลศรีสังวาลย์ ผู้อำนวยการโรงพยาบาลชุมชน ทุกแห่ง สาธารณสุขอำเภอ ทุกอำเภอ

สิ่งที่ส่งมาด้วย กรอบการพัฒนาระบบและแนวทางการขับเคลื่อนนโยบายฯ จำนวน ๑ ชุด

กระทรวงสาธารณสุขได้กำหนดนโยบาย ๓๐ บาท รักษาทุกที่ ด้วยบัตรประชาชนใบเดียว เพื่อ เร่งรัดการดำเนินงานตามนโยบาย ๓๐ บาท รักษาทุกที่ ด้วยบัตรประชาชนใบเดียว ตามที่นายเศรษฐา ทวีสิน นายกรัฐมนตรี ได้แถลงนโยบายของรัฐบาลต่อรัฐสภา เมื่อวันที่ ๑๑ กันยายน ๒๕๖๖ โดยมีนโยบายเพื่อสร้าง คุณภาพชีวิตที่ดีให้กับประชาชน ด้วยการสร้างละพัฒนาระบบสาธารณสุขให้มีประสิทธิภาพมากยิ่งขึ้น ยกระดับ "นโยบาย ๓๐ บาทรักษาทุกโรค" ให้ครอบคลุม มีคุณภาพและมีประสิทธิภาพมากขึ้น ประชาชนไม่ต้องลำบาก เดินทางไกลเข้าไปในโรงพยาบาลในเมือง ลดความแออัด และลดภาระของบุคลากรทางการแพทย์ นำไปสู่ นโยบายของกระทรวงสาธารณสุข โดยนายชลน่าน ศรีแก้ว รัฐมนตรีว่าการกระทรวงสาธารณสุข ได้กำหนดให้ เป็นนโยบายเร่งด่วนและสำคัญที่ต้องดำเนินการให้เห็นเป็นรูปธรรม เพื่อลดความเหลื่อมล้ำ เพิ่มการเข้าถึง บริการของประชาชน โดยมีเป้าหมายเพื่อเชื่อมโยงข้อมูลสุขภาพจากหน่วยบริการทุกระดับและทุกสังกัด นั้น

สำนักงานสาธารณสุขจังหวัดแม่ฮ่องสอน จึงขอให้ทุกหน่วยงานและหน่วยบริการสาธารณสุข ดำเนินการตามกรอบการพัฒนาระบบและแนวทางการขับเคลื่อนนโยบายฯ รายละเอียดตามสิ่งที่ส่งมาด้วย ตาม QR Code ที่ปรากฏด้านล่าง

จึงเรียนมาเพื่อพิจารณาดำเนินการ โดยเร่งด่วน ต่อไป

ขอแสดงความนับถือ

In

( นางภัทรา นวลคำ ) เภสัชกรเซี่ยวชาญ ( ด้านเภสัชสาธารณสุข ) รักษาราชการแทน นายแพทย์สาธารณสุขจังหวัดแม่ฮ่องสอน

กลุ่มงานพัฒนายุทธศาสตร์สาธารณสุข โทร. ୦-๕๓๖๑-๑๒๘๑, ୦-๕๓๖๑-๑๓๒๔ ต่อ ๑๒๑ (ผู้ประสานงาน นายศุภชัย ธรรมวงศ์)

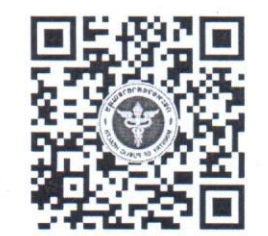

https://moph.cc/gJuCRFAmE

## ุ กรอบการพัฒนาระบบ **บัตรประชาชนใบเดียว รักษาทุกที่**

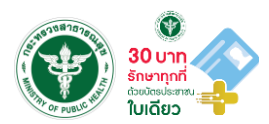

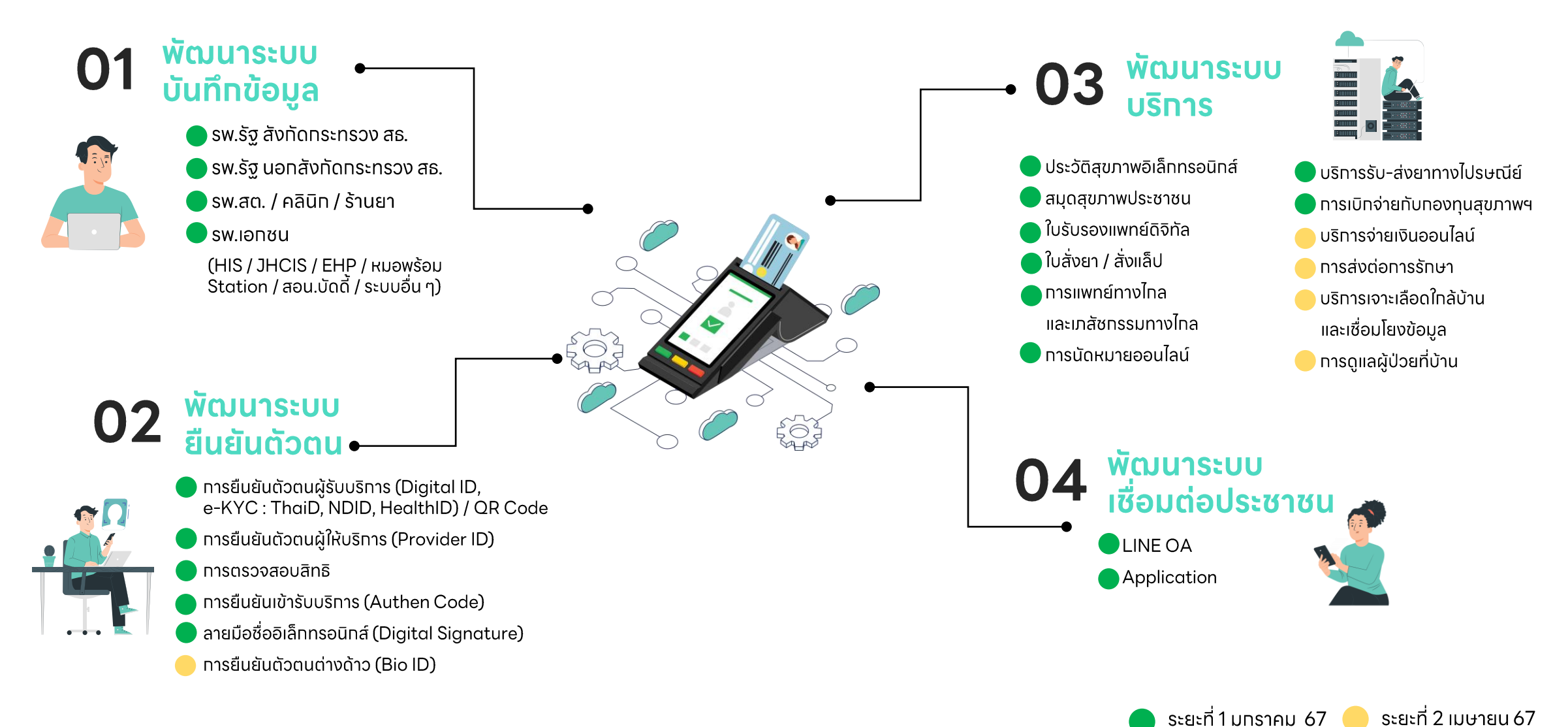

# Check list การขับเคลื่อนนโยบาย **30 บาทรักษาทุกที่ ด้วยบัตรประชาชนใบเดียว**

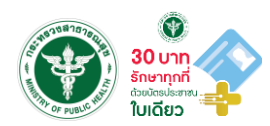

| ุทรอบทารพัฒนา                                                                        | Hardware                  | Software                                                                                                    | ขั้นตอน                                                                                                    |  |  |
|--------------------------------------------------------------------------------------|---------------------------|----------------------------------------------------------------------------------------------------|----------------------------------------------------------------------------------------------------|--|--|
| 1. พัฒนาระบบบันทึกข้อมูล (HIS / หมอพร้อม Station / JHCIS / สอน.บัดดี้ / ระบบอื่น ๆ ) |                           |                                                                                                    |                                                                                                    |  |  |
| 2. พัฒนาระบบทารยืนยันตัวตน                                                           |                           |                                                                                                    |                                                                                                    |  |  |
| 2.1 Health ID                                                                        | - Card Reader<br>- Webcam | 1. โปรแทรม หมอพร้อม DID<br>2.หมอพร้อม Application                                                                                        | พิสูจน์และยืนยันตัวตนผู้รับบริการเพื่อรับ Health ID                                                                                                    |  |  |
| 2.2 Provider ID                                                                      | - Card Reader<br>- Webcam | 1. โปรแกรม หมอพร้อม DID<br>2.หมอพร้อม Application<br>3.Excel template นำเข้าข้อมูลบุคลากร<br>4.ลงทะเบียนใช้งานที่ https://provider.in.th | 1. พิสูจน์และยืนยันตัวตนเพื่อรับ Health ID<br>(กรณีผู้ที่ยังไม่มี Health ID)<br>2.นำเข้าข้อมูลบุคลากรในสังกัด ด้วย Excel Template<br>กีjhttps://phr1.moph.go.th/idpadmin<br>3. บุคลากรลงทะเบียนยืนยัน Provider ID ที่เว็บไซต์<br>https://provider.in.th |  |  |
| 2.3 Digital Signature                                                                | - Computer                | 1. หมอพร้อม Station                                                                                                    | <ol> <li>เข้าสู่ระบบ หมอพร้อม Station<br/>https://mohpromtstation.moph.go.th/login</li> <li>เลือทเมนู Digital Signature</li> </ol>                                                                                                    |  |  |

# Check list การขับเคลื่อนนโยบาย **30 บาทรักษาทุกที่ ด้วยบัตรประชาชนใบเดียว**

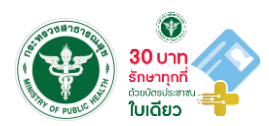

| ุทรอบทารพัฒนา                                | Hardware                    | Software                                                                                                    | ขั้นตอนดำเนินทาร                                                                                                    |
|----------------------------------------------|-----------------------------|----------------------------------------------------------------------------------------------------|----------------------------------------------------------------------------------------------------|
| 3. พัฒนาระบบบริการ                           |                             |                                                                                                    |                                                                                                    |
| 3.1 ประวัติสุขภาพอิเล็ททรอนิทส์              | - Card Reader<br>- Computer | <ol> <li>PHR Viewer :<br/>https://phr1.moph.go.th/phr/</li> <li>киәwšәи Station</li> </ol>                                | 1. เข้าไปที่เว็บไซต์ https://phr1.moph.go.th/phr/<br>2. เสียบบัตรประชาชาชนผู้รับบริการ                                                             |
| 3.2 ใบรับรองแพทย์ดิจิทัล                     | - Computer                  | 1. Digital Signature<br>2. киәwšәи Station<br>3. HIS                                                                      | <ol> <li>สมัครขอใช้บริการ Digital Signature</li> <li>ตั้งค่า Digital Signature บน HIS กรณีต้องการออก<br/>ใบรับรองแพทย์ฯ ผ่านระบบ HIS</li> </ol>    |
| 3.3 ใบสั่งยา / สั่งแล็ป                      | - Computer                  | 1. Digital Signature<br>2. киәwšәи Station<br>3. HIS                                                                      | ออทใบสั่งยา / สั่งแล็ป ผ่านระบบ HIS หรือ หมอพร้อม Station                                                                                          |
| 3.4 การแพทย์ทางไทลและเภสัชกรรมทางไทล         | - Computer<br>- Webcam      | 1. HIS<br>2. หมอพร้อม Station<br>3. สอน.บัดดี้                                                                            |                                                                                                    |
| 3.5 การนัดหมายออนไลน์                        | - Computer                  | <ol> <li>HIS</li> <li>кираwšар Station</li> <li>MOPH Appointment:<br/>https://cvp1.moph.go.th/<br/>appointment</li> </ol> | <ol> <li>เปิด Slot ผ่านระบบ HIS / หมอพร้อม Station / MOPH<br/>Appointment</li> <li>นัดหมายออนไลน์ผ่านหมอพร้อม แอปพลิเคซัน /<br/>LINE OA</li> </ol> |
| 3.6 Health Rider / ສ່ນຍາແລະເວชກັຒກ໌ ໄປຣຩຒีย์ | - Computer                  | 1. HIS<br>2. киәwšәи Station                                                                                              | ส่งยาและเวชภัณฑ์ทางไปรษณีย์ หรือ Health Rider                                                                                                    |
| 3.7 เบิกจ่ายค่าบริการฯ ผ่าน FDH              | - Computer                  | <ol> <li>HIS</li> <li>Financial Data Hub</li> </ol>                                                                       | ส่งข้อมูลทารให้บริทารในวันที่เข้ารับบริทารผ่านระบบ FDH                                                                                             |

#### 1. แบ่งตามระดับหน่วยบริการ

| ระดับหน่วยบริการ         | การดำเนินการ                                               |
|--------------------------|------------------------------------------------------------|
| สำนักงานสาธารณสุขจังหวัด | 1. อนุมัติการสมัคร หมอพร้อม Station ให้หน่วยบริการ         |
|                          | 2. นำเข้าข้อมูลบุคลากรหน่วยบริการเอกชน ใน MOPH IDP Center  |
|                          | 3. เพิ่มสิทธิ์การเข้าถึงข้อมูล บน MOPH IDP Center/MOPH PHR |
|                          | Center                                                     |
| หน่วยบริการภาครัฐ        | 1. update ระบบบันทึกข้อมูล (HIS)                           |
|                          | 2. เชื่อมโยงข้อมูล PHR                                     |
|                          | 3. ให้บริการพิสูจน์และยืนยันตัวตน (Health ID) แก่ประชาชน   |
|                          | 4. นำเข้าข้อมูลบุคลากรของหน่วยบริการ ใน MOPH IDP Center    |
|                          | 5. ประชาสัมพันธ์ให้ประชาชนใช้งานหมอพร้อม LINE OA และ       |
|                          | Application                                                |
| หน่วยบริการภาคเอกชน      | 1. update ระบบบันทึกข้อมูล (HIS)                           |
|                          | 2. เชื่อมโยงข้อมูล PHR                                     |
|                          | 3. ให้บริการพิสูจน์และยืนยันตัวตน (Health ID) แก่ประชาชน   |
| คลินิก/ร้านขายยา/        | สมัคร หมอพร้อม Station ได้ที่                              |
| คลินิกเทคนิคการแพทย์     | https://mohpromtstation.moph.go.th/                        |

### 2. แบ่งตามประเภทของบุคลากร

| ประเภทของบุคลากร | การดำเนินการ                                        |
|------------------|-----------------------------------------------------|
| บุคลากรภาครัฐ    | 1. ทำการพิสูจน์และยืนยันตัวตน (Health ID)           |
|                  | 2. สมัคร Provider ID ได้ที่ https://provider.id.th/ |
|                  | 3. ขอ Digital Signature                             |
| บุคลากรภาคเอกชน  | 1. สมัคร หมอพร้อม Station ได้ที่                    |
|                  | https://mohpromtstation.moph.go.th/                 |
|                  | 2. ทำการพิสูจน์และยืนยันตัวตน (Health ID)           |
|                  | 3. สมัคร Provider ID ได้ที่ https://provider.id.th/ |
|                  | 4. ขอ Digital Signature                             |

### 3. แบ่งตามฟังก์ชันระบบบริการ

| ฟังก์ชัน                    | การดำเนินการ                                                  |
|-----------------------------|---------------------------------------------------------------|
| ประวัติสุขภาพอิเล็กทรอนิกส์ | 1. ดำเนินการเชื่อมโยงข้อมูลประวัติสุขภาพจากหน่วยบริการตาม     |
| PHR                         | โครงสร้างชุดข้อมูลระบบระเบียนสุขภาพอิเล็กทรอนิกส์ส่วนบุคคล    |
|                             | ( Personal Health Record: PHR) ระบบหมอพร้อม                   |
|                             | หรือ ผ่านหมอพร้อม Station ทาง                                 |
|                             | https://mohpromt.moph.go.th/mpc/mp-pf/phr/                    |
|                             | 2. ขอสิทธิการเข้าถึงข้อมูลประวัติสุขภาพของประชาชน             |
|                             | - PHR Viewer:                                                 |
|                             | 1) เข้าไปที่เว็บไซต์ https://phr1.moph.go.th/phr/             |
|                             | 2) เสียบบัตรประชาชนผู้รับบริการ หรือ ขอสิทธิการเข้าถึงข้อมูลฯ |
|                             | ผ่าน หมอพร้อม Application / LINE OA                           |
|                             | - หมอพร้อม Station:                                           |
|                             | 1) เข้าไปที่เว็บไซต์ https://mohpromtstation.moph.go.th/      |
|                             | 2) เสียบบัตรประชาชนผู้รับบริการ                               |
| ใบรับรองแพทย์ดิจิทัล        | 1. สมัครขอใช้บริการ Digital Signature                         |
|                             | 2. ตั้งค่า Digital Signature บน HIS กรณีต้องการออกใบรับรอง    |
|                             | แพทย์ฯ ผ่านระบบ HIS                                           |
| ใบสั่งยา/สั่งแล็ป           | ออกใบสั่งยา / สั่งแล็ป ผ่านระบบ HIS หรือหมอพร้อม Station      |
| การแพทย์ทางไกลและเภสัช      | ดำเนินการผ่าน HIS / หมอพร้อม Station / สอน.บัดดี้             |
| กรรมทางไกล                  |                                                               |
| การนัดหมายออนไลน์           | 1. เปิด Slot ผ่านระบบ HIS / หมอพร้อม Station / MOPH           |
|                             | Appointment                                                   |
|                             | 2. นัดหมายออนไลน์ผ่านหมอพร้อม Application / LINE OA           |
| Health Rider / ส่งยาและ     | ส่งยาและเวชภัณฑ์ทางไปรษณีย์ หรือ Health Rider                 |
| เวชภัณฑ์โปรษณีย์            |                                                               |
| เบิกจ่ายค่าบริการฯ ผ่าน FDH | ส่งข้อมูลการให้บริการในวันที่เข้ารับบริการผ่านระบบ FDH        |

ศึกษารายละเอียดและขั้นตอนการสมัคร ได้ที่ https://id.moph.go.th/ หรือสแกน QR Code ด้านล่าง

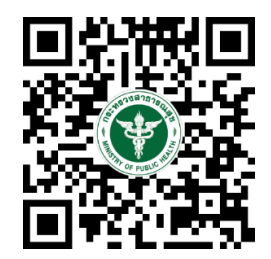

#### แนวทางการดำเนินงานตามนโยบาย ๓๐ บาท รักษาทุกที่ ด้วยบัตรประชาชนใบเดียว

๑. การเชื่อมต่อข้อมูลผู้รับบริการ (Personal Health Record : PHR) ให้ รพ.สต.ทุกแห่งทำการ เชื่อมต่อข้อมูลผู้รับบริการ (พิจารณาที่มีความพร้อมด้านการสื่อสารทางอินเตอร์เน็ต)

๒. การขึ้นทะเบียนข้อมูลสุขภาพ (Health DID) และการยืนยันตัวตนสำหรับผู้ให้บริการ (Provider ID)

๒.๑ ติดตั้งป้ายประชาสัมพันธ์ ตั้งจุดและให้บริการในสถานบริการทุกแห่ง ทุกระดับ

๒.๒ กลุ่มประชาชนผู้มารับบริการ ให้ประสานงานขอความร่วมมือนายอำเภอ ผู้นำหมู่บ้าน องค์กรปกครองส่วนท้องถิ่น ในการมาขึ้นทะเบียน

๑.๔ บุคลากรสาธารณสุข ให้เจ้าหน้าที่ IT ของหน่วยงานดึงข้อมูลจากระบบสำหรับผู้ที่ยังไม่ได้ ขึ้นทะเบียน และแจ้งเร่งรัดให้ดำเนินการขึ้นทะเบียน

๓. เร่งรัดการขึ้นทะเบียน Provider ID ของบุคลากรสาธารณสุขในกลุ่มที่ต้องให้บริการ (สามารถ กรอกข้อมูลในไฟล์ Excel และนำเข้าสู่ระบบได้)

๔. ให้โรงพยาบาลทุกแห่งทบทวนและให้คะแนนประเมินตนเองโรงพยาบาลอัจฉริยะ ครั้งที่ ๒ (ภายใน ๓๑ มีนาคม ๒๕๖๗) และเร่งดำเนินการแก้ไขคะแนนส่วนขาดข้อที่ไม่ผ่านคะแนนเกณฑ์ข้อบังคับ

๕. เตรียมการยื่นขอรับการตรวจเยี่ยม เพื่อขอรับการประเมินคุณภาพสถานพยาบาล ด้านเทคโนโลยีสารสนเทศโรงพยาบาล HAIT (Healthcare Accreditation Information Technology)

๖. ให้ดำเนินการให้บริการแพทย์ทางไกล โดยเพิ่มคลินิก และกลุ่มผู้รับบริการ มากขึ้น

๗. ขอให้ประชาสัมพันธ์ให้ประชาชนในงาน LINE Official Account หมอพร้อม และ หมอพร้อม Application เพื่อเข้าถึงบริการทางการแพทย์และข้อมูลสุขภาพของตนเอง